# 要介護・要支援認定のオンライン申請方法

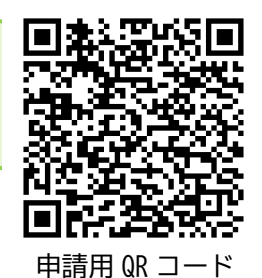

小牧市では、要介護・要支援認定の申請をオンラインで行うことができます。 下記の事項をご確認のうえ、右の QR コードを読み取っていただき、 申請入力をお願いいたします。

スムーズに申請を行うため事前にご確認ください

- (1) 下記2点をお手元に用意してください。
  - 1. 介護保険被保険者証
  - 2. 医療保険に加入していることがわかるもの
  - (下記のうちいずれか1点)
  - ①医療保険被保険者証

②マイナポータルの医療保険資格確認画面

介護保険被保険者証見本

| 介護             | 保険被保険者証 | 资源和GRAFA                          |                        |              |
|----------------|---------|-----------------------------------|------------------------|--------------|
| <b>\$</b>      |         | (神影と高生の場合)<br>は、感染テムマクリ<br>ストに公司) |                        |              |
| 90             |         | 記念の有効問題                           | 100 10 mm of 100       | 1.1.1.1.1.1. |
| 采 住 所          |         | 際後半一ビスタ                           | <u>国営業</u> 務は<br>1月営業内 | (水平)和        |
| 佐 21/27        |         | 048583340                         | サービスの神順                | #67230163    |
| * 氏名           |         |                                   |                        |              |
| 生年月日           | 性       |                                   |                        |              |
| 交付年月日          |         |                                   |                        |              |
| 国際者香号<br>近びに保険 | 232199  | 認定家在気<br>の立見及び                    | え本                     | - 25         |
| 合の合計改<br>9日    | 小牧市     | 種類の指定                             |                        | -            |

(2) 主治医に要介護認定の申請をする旨を伝え、意見書を記入してもらえるか確認してください。主治医のフルネームと病院名が分かるものをお手元に用意してください。

③医療保険者から交付されている「資格情報のお知らせ」または「資格確認書」

# 申請受付のタイミングについて

〇平日の17時15分までに申請フォームへの入力が完了したものを、当日受付分とします。

17時15分を過ぎた入力については、翌開庁日の受付となりますのでご注意ください。 〇上記のルールに沿って、受付日=申請日が基本となります。日付を遡っての申請はできません。

【更新申請について】

・認定有効期間満了日の60日前から申請できます。

【区分変更申請について】

1日付け申請の場合、申請日の一週間前から申請入力が可能です。
 その場合、申請日は必ず該当月の1日をお選びください。
 申請日の入力誤りのないよう、必ずご確認をお願いいたします。

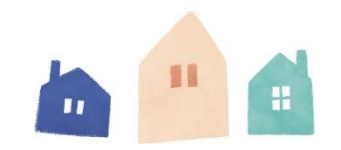

# 申請入力ができる方

ご本人以外に、ご家族やケアマネジャー、施設職員等の代行申請が可能です。

申請入力フォームに沿って、入力してください。 入力のし易さを鑑み、紙の申請書様式とは項目の順序が異なりますのでご留意ください。

| <b>申請区分</b><br>選択    ▼                                           | 【 <b>申請区分】</b><br>プルダウンより、『新<br>いずれかを選択してく                                     |
|------------------------------------------------------------------|--------------------------------------------------------------------------------|
| <ul> <li>申請年月日</li> <li>2025/03/12</li> <li>被保険者の方の情報</li> </ul> | 【申請年月日】<br>初期値は入力日です。<br>該当月の1日を確実に<br>申請完了時刻が17日<br>となります。                    |
| 氏名                                                               | 【被保険者の方の情報】<br>要介護認定を受ける方                                                      |
| フリガナ                                                             |                                                                                |
| 〔一部省略〕<br><b>介護保険被保険者番号</b>                                      | 【介護保険被保険者番号<br>0010から始まる1                                                      |
| <b>ファイルを選択</b> 最大10MB                                            | ※紛 <del>矢寺</del> でとうしても<br>進めてください。<br>【介護保険被保険者証の                             |
| 介護保険証の画像を添付してくだざい                                                | 下の画像のように、介<br>現在の認定状況が分か<br>画像を添付してくださ                                         |
|                                                                  | <u>介藤保険被保険者証</u><br>要可<br>実住所<br>支 <sup>22222</sup><br>で名<br><u>1</u> 4月」<br>精 |
|                                                                  | 232199                                                                         |

規・更新・変更・転入継続』の ください。

1日付けの区分変更申請の場合は、 こ選択してください。 寺15分を過ぎると翌開庁日の受付

5の氏名等を入力してください。

## 3]

0桁の番号を記入してください。 分からない場合は、空欄のまま

### )画像を添付】

▶護保険証の氏名があるページと、 るページを見えるようにして、 こい。

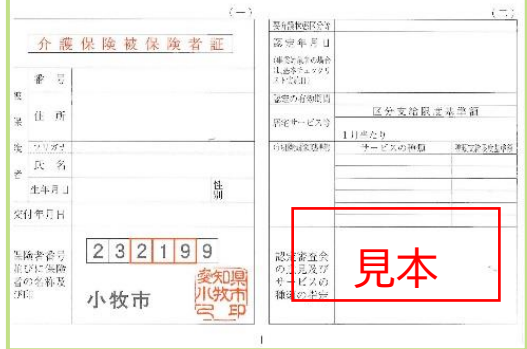

| 前回の要介護(要支援)状態区分                | 【前回の要介護(要支援)状態区分】<br>プルダウンより 前回の要企護度をお選びください。                                 |
|--------------------------------|-------------------------------------------------------------------------------|
| 選択                             | 新規申請の方は入力不要です。                                                                |
| 前回の有効期間(始期)                    |                                                                               |
| から                             | が護保険被保険者証をご確認のうえ、人力してくたさい。<br>新規申請の方は入力不要です。                                  |
| 前回の有効期間(終期)                    | この部分を触ると 2023年3月 > く >                                                        |
|                                | 年度を変更できます     日     月     火     水     木     金     土       1     2     3     4 |
|                                | 【申請の理由】                                                                       |
| 申請の理由                          | 甲請が必要になった理由を入力してください。<br>新規・区分変更の方は必須です。                                      |
| 例)歩行が困難となったため                  | 【特定疾病名】※2号被保険者の方のみ必須                                                          |
| 特定疾病名                          | 該当する特定疾病名をプルタウンよりお選びください。<br>選択する特定疾病の内容で主治医意見書を書いてもらえ                        |
| 選択                             | るかを、申請前に必ず主治医に確認してください。                                                       |
| 2号被保険者(40歳から64歳までの医療保険加入者)のみ記入 |                                                                               |
| 〔一部省略〕                         | 【医療保険の種類を選択】                                                                  |
|                                | プルダウンよりお選びください。                                                               |
| 医療保険について                       | 社会保険の方や生活保護を受給されている方は<br>「その他」を選び、入力を進めてください。                                 |
| 医療保険の種類を選択してください               | 【記号・番号・枝番】【医療保険資格取得日】                                                         |
| 選択                             | 該当するものを入力してください。                                                              |
|                                | 番号とは被保険者番号のことを指します。                                                           |
| 記号・番号・枝番                       | (後期高齢者医療保険は番号のみです)                                                            |
|                                | ※とうしても分からない場合は、空欄のまま進めて<br>ください。                                              |
|                                | 後期高齢者医療保険者証の医療保険の種類                                                           |
| 医療保険資格取得日                      | 被保険者番号 00000000 番号                                                            |
|                                |                                                                               |
| 例)令和●年●月●日                     | 保険者名 愛知県後期高齢者医療保険<br>登録者番号 39232194                                           |

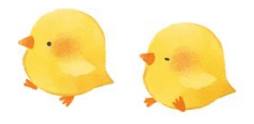

### ----入力されている方の情報----

申請する方

選択

#### この申請についての連絡先電話番号

入力されている方以外の場合は、お名前と続柄もご記入くださ い

#### メールアドレス

申請後に確認メールを希望される場合はご記入ください

#### 主治医の氏名

医療機関名

-----認定調査について------

訪問調査場所\*

💿 本人自宅

入院・入所施設、その他

病院・施設名(病棟)

入院中の方は病棟まで入力してください

訪問先住所

市外の場合のみ入力してください

#### 【申請する方】

今入力されている方を『本人、ご家族、ケアマネジャー 等』から選択してください。 ※ご本人以外の場合は、続けてお名前やご本人との関係 などを入力していただきます。

#### 【この申請についての連絡先電話番号】

申請入力をされている方以外が連絡先の場合は、 お電話番号とともにお名前と続柄を入力してください。 例)090-1234-5678(小牧太郎:息子)

# 【メールアドレス】 申請確認のメールが必要な方のみ入力してください。

【主治医の氏名】 フルネームで入力してください。

【医療機関名】 正式名称を入力してください。

### 【訪問調査場所】

調査場所を選択してください。自宅にて調査の方は、 『駐車場の有無』まで進んでください。 入院・入所中の方は、病院名等を入力してください。 娘さん宅などで生活されている場合は『その他』として 入力を続けてください。

【病院・施設名(病棟)】 ○○病院4階、○○病院5Eなど、 病棟名までお願いいたします。

# 【訪問先住所】

市内の病院であれば入力不要です。 市外の病院・施設の場合は入力してください。

| <mark>淡員等担当者                                    </mark> |
|---------------------------------------------------------|
| 車場の有無】                                                  |
| 査員が車で訪問                                                 |
| 車場番号がある                                                 |
| 会い希望の有無                                                 |
| ルダウンより、                                                 |
| ら選択してく†                                                 |
| 願いいたします                                                 |
| 会者と本人の                                                  |
| 兩や、知人、                                                  |
| 用中のサービス                                                 |
| 沢肢から複数。                                                 |
| 選びください。                                                 |
|                                                         |
| 室での聞き取り                                                 |
| 項の様子など、                                                 |
| 合は『希望する                                                 |
| 人への対応でき                                                 |
| 日、時間等、雪ださい                                              |
|                                                         |

からない場合は、年月のみで構いません。

名】 淡員、ソーシャルワーカー等の名前を ,۱。

# 問することが多いです。集合住宅等で る場合は、その入力もお願いします。

## []

『無し、申請者、提出代行者、その他』 ださい。その他の場合は氏名等の入力も す。

関係】 ケアマネ等と入力してください。

ス】 選択が可能です。利用中のものを全て

ノ

ご本人の前で話しにくいことがある る』にチェックをしてください。

気を付けてほしいことや、調査希望日、 事前に伝えておきたいことを入力して

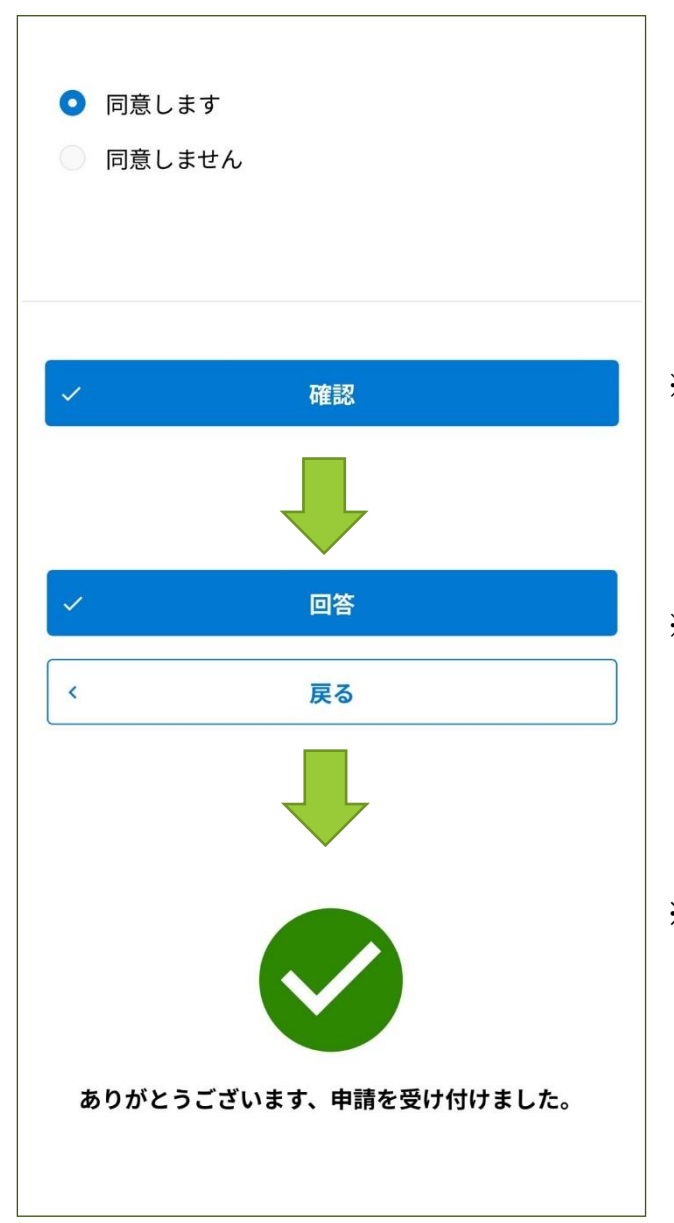

#### 【同意欄】

内容をご確認いただき、いずれかにチェックをお願い します。サービス利用をスムーズに進めるため、ご理解、 ご協力をお願いいたします。

※全ての入力が完了したら、確認ボタンを押してください。

※入力内容を確認し、回答ボタンを押してください。

※このようなメッセージが出たら申請完了です。 メールアドレスを入力された方は、確認メールが 届きますのでご確認ください。

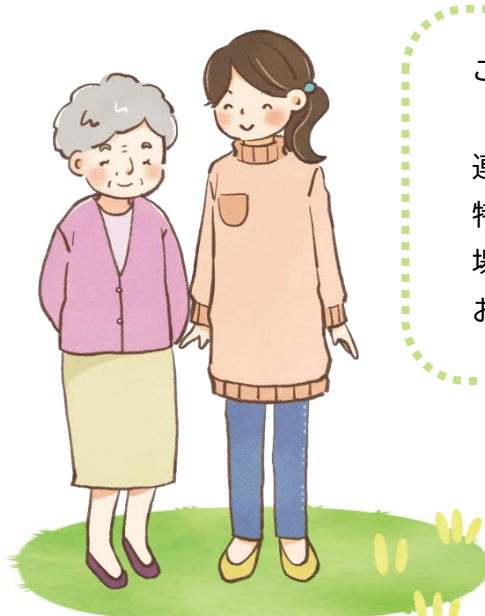

ご入力内容の確認や認定調査日の調整のために、 「この申請についての連絡先電話番号」に入力された 連絡先にお電話をさせていただきます。 特に月初めは申請が込み合うため、数日間お待たせする 場合もありご不便をおかけしますが、ご理解とご協力を お願いいたします。

> 小牧市役所 介護保険課 認定係 ≪連絡先≫0568-76-1198